# Site Administration

The Site Administration screen is used to install a new version of Focus or to update to the latest revision of a version. It is also used to install a new state reporting version or to update to the latest revision of the state reporting version. Particular branches can also be installed to your site.

If an error is encountered during the installation process, the site is put back on the previous version. You will receive an email when the installation has an error, as well as when the installation is successful. During the installation process, all local modifications on the environment are reverted and then are re-installed if they are not in the version you are updating to.

# Installing a New Focus Version or Updating to the Latest Revision

Installing a new version of Focus or updating the current version does not update the state reporting version to the latest revision. Updating your state reporting version to the latest revision is done separately in the state reporting tab in Site Administration.

1. In the Setup menu, click Site Administration.

| P   | Setup      | Search                  |  |  |  |
|-----|------------|-------------------------|--|--|--|
| Â   | Students   | Portal                  |  |  |  |
| æ   | Users      | Portal                  |  |  |  |
| ٩   | Scheduling | Portal Editor           |  |  |  |
| A*  | Grades     | Automated Cron Messages |  |  |  |
| *   | Assessment | Focus Chat Messages     |  |  |  |
| 1   | Attendance | System Setup            |  |  |  |
| -77 | Dissipling | System Preferences      |  |  |  |
| 4   | Discipline | Site Administration     |  |  |  |
|     | Forms      | Letterhead Templates    |  |  |  |
|     | Billing    | Address Catalog         |  |  |  |

The Focus Version tab of the Site Administration screen is opened by default. The Current Version section of the screen displays the version the site is currently on, and when the version was last modified (not when the site was last updated).

| Current Version |                                        |  |  |  |
|-----------------|----------------------------------------|--|--|--|
| Version         | 11.0.73                                |  |  |  |
| URL             | svn://focus-sis.com/focus/tags/11.0.73 |  |  |  |
| Last Update     | 12/10/2022 12:41pm                     |  |  |  |

The Available Updates section of the screen lists the versions/revisions that are available for install. The first one in the list is the current version that is installed on the site. If there is no update available for that version, the Update/Install column will be blank. The Update button is displayed if there is an update that can be installed. The rest of the list contains other stable versions and revisions that are available to install.

2. Click Update or Install next to the version to install.

| Available Updates |                   |                    |                |  |  |  |
|-------------------|-------------------|--------------------|----------------|--|--|--|
| Version           | Туре              | Last Update        | Update/Install |  |  |  |
| 11.0.73           | Stable Version    | 12/12/2022 10:05am | Update         |  |  |  |
| 11.0.73           | Release Candidate | 12/09/2022 10:04pm | Install        |  |  |  |
| 11.0 (trunk)      | Bleeding Edge     | 12/12/2022 10:05am | Install        |  |  |  |

**3.** In the confirmation message, click **Yes**.

| x- |                                               |
|----|-----------------------------------------------|
| Ĭ  | Are you sure you want to update this version? |
|    | Cancel Yes                                    |
| L  |                                               |

During this process, all local modifications to the environment are reverted and then re-installed if they are not included in the version you are updating to.

Open the Console (right-click an element on the screen, click Inspect Element, then click Console) to view the process of the upgrade.

| Update<br>Carlor<br>Carlor<br>Ca | e Log<br>rt 💽 👼 Filter: OFF<br>on 🛊<br>Il Focus Version<br>te Focus Version |                                          | Version <b>♦</b><br>11.0.73<br>11.0.72 | User 🛊<br>Ashley Weiss - 27342 ( @focusschoolsoftware.com      | Started \$           1         12/12/2022 09:15:57 | Ended \$                      |
|----------------------------------------------------------------------------------------------------|-----------------------------------------------------------------------------|------------------------------------------|----------------------------------------|----------------------------------------------------------------|----------------------------------------------------|-------------------------------|
| Update<br>Export<br>Action<br>Install<br>Update                                                                                                    | e Log<br>rt 🗐 📄 Filter: OFF<br>on 🛊<br>Il Focus Version<br>te Focus Version |                                          | Version ♦<br>11.0.73<br>11.0.72        | User 🖕<br>Ashley Weiss - 27342 ( @focusschoolsoftware.com      | Started €           1)         12/12/2022 09:15:57 | Ended \$                      |
| Action<br>Install<br>Update                                                                                                    | rt 🛃 🤯 Filter: OFF on \$ Il Focus Version te Focus Version                  |                                          | Version ↓<br>11.0.73<br>11.0.72        | User \$<br>Ashley Weiss - 27342 ( @focusschoolsoftware.com     | Started €           1)         12/12/2022 09:15:57 | Ended \$                      |
| Action<br>Install<br>Update                                                                                                    | II Focus Version                                                            |                                          | Version \$ 11.0.73 11.0.72             | User<br>Ashley Weiss - 27342 (@focusschoolsoftware.com         | Started €           12/12/2022 09:15:57            | Ended \$                      |
| Install<br>Update                                                                                                    | II Focus Version<br>te Focus Version                                        |                                          | 11.0.73<br>11.0.72                     | Ashley Weiss - 27342 ( @focusschoolsoftware.com                | n) 12/12/2022 09:15:57                             | 12/12/2022 00:10:25           |
| Update                                                                                                    | te Focus Version                                                            |                                          | 11.0.72                                |                                                                |                                                    | 12/12/2022 09:19:25           |
|                                                                                                    |                                                                             |                                          |                                        | Lizette Garcia - 27392 ( @focusschoolsoftware.com              | n) 12/06/2022 15:12:58                             | 12/06/2022 15:16:47           |
| •                                                                                                    |                                                                             |                                          |                                        |                                                                |                                                    |                               |
|                                                                                                    |                                                                             |                                          | 🖨 Print                                |                                                                | Ģ                                                  | Messenger 🛛 🞯 Help 🗐          |
| Elements                                                                                                    | Console Sources Network                                                     | Performance Memory                       | Application                            | Security Lighthouse Recorder 👗 Performance insig               | ihts 👗                                             | <b>1</b>                      |
| 🛇 top 🔻 📀                                                                                                    | Filter                                                                      |                                          |                                        |                                                                | Default levels                                     | s ▼ 1 Issue: 🖻 1 2 hida       |
| 022-12-12T15:35:4                                                                                                    | 40.380Z Install/update step 1                                               | /2                                       |                                        |                                                                |                                                    | errors.js?m=1670854619        |
| 022-12-12T15:35:4                                                                                                    | 40.380Z Changes in revision upda                                            | te:                                      |                                        |                                                                |                                                    | <u>errors.js?m=1670854619</u> |
| 795887   jenkins                                                                                                    | 2022-12-12 10:05:06 -0500 (Mo                                               | n, 12 Dec 2022)   1 line                 |                                        |                                                                |                                                    |                               |
| Inmerge FOCUS-3502<br>history                                                                                                    | 23 from <u>svn://focus-sis.com/focu</u>                                     | <u>s/tags/11.0.73</u> : glenb – <u>h</u> | <u>nttps://focuss</u>                  | <u>sis.atlassian.net/browse/FOCUS-35023</u> – On the Master Sc | chedule Report Mass Update is no                   | ot updating the complete      |
| 022-12-12T15:35:4                                                                                                    | 40.380Z Creating working copy                                               |                                          |                                        |                                                                |                                                    | errors.js?m=1670854619        |
| 2022-12-12T15:35:4                                                                                                    | 40.380Z Checkout: <u>svn://focus-si</u>                                     | s.com/focus/tags/11.0.73                 |                                        |                                                                |                                                    | <u>errors.js?m=1670854619</u> |

**4.** Follow the prompts for the install.

If the installation encounters any errors, an error message will display on the screen. You will also receive an email if there is an error, as well as if the installation is successful. When an error is encountered, the site is put back to the version it was on.

Example email:

| Foc<br>to m | us/SIS Student Informa           | ation System noreply@focusmail.focus-sis.org via mg.focus-sis.com                                   | 10:39 AM (1 minute ago)    | ☆ ∢ | - <b>:</b> |
|-------------|----------------------------------|----------------------------------------------------------------------------------------------------|----------------------------|-----|------------|
|             | FOC                              | JS sis                                                                                              | Student Information System |     |            |
|             | <b>Installa</b><br>An installati | tion completed<br>on/update completed successfully on <u>https://sandbox.focusschoolsoftware.cc</u> | om.                        |     |            |
|             | Version:                         | 11.0.73                                                                                             |                            |     |            |
|             | URL:                             | svn://focus-sis.com/focus/tags/11.0.73                                                              |                            |     |            |
|             | Last Updat                       | e: 12/10/2022 12:41pm (r795680)                                                                     |                            |     |            |
|             | Start Time                       | 12/12/2022 10:35am                                                                                  |                            |     |            |
|             | Version:                         | 11.0.73                                                                                             |                            |     |            |
|             | URL:                             | svn://focus-sis.com/focus/tags/11.0.73                                                              |                            |     |            |
|             | Last Updat                       | e: 12/12/2022 10:05am (r795887)                                                                     |                            |     |            |
|             | End Time:                        | 12/12/2022 10:39am                                                                                  |                            |     |            |
|             |                                  | Focus School Software © 2004-2022                                                                   |                            |     |            |

The Update Log is updated to include the action, version, user, the date and time the update started, and the date and time the update ended.

| Up | Export 🗟 🚔 Filter: OFF |           |                                                  |                     |                     |  |  |
|----|------------------------|-----------|--------------------------------------------------|---------------------|---------------------|--|--|
|    | Action 🛓               | Version 🛓 | User ♣                                           | Started 🛊           | Ended               |  |  |
|    | Update Focus Version   | 11.0.73   | Ashley Weiss - 27342 (@focusschoolsoftware.com)  | 12/12/2022 10:35:39 | 12/12/2022 10:39:33 |  |  |
|    | Install Focus Version  | 11.0.73   | Ashley Weiss - 27342 ( @focusschoolsoftware.com) | 12/12/2022 09:15:57 | 12/12/2022 09:19:25 |  |  |

# Installing a New State Reporting Version or Updating to the Latest Revision

The Florida Reports, Texas Reports, New Jersey Reports, or (State) Reports tab is used to install a new state reporting version or update the state reporting version to the latest revision.

#### **1.** Click the state reporting tab.

|                                                                          | Florida Reports     | Development           | Focus Settings                         | s                                |                         |                |                                 |                                       |
|--------------------------------------------------------------------------|---------------------|-----------------------|----------------------------------------|----------------------------------|-------------------------|----------------|---------------------------------|---------------------------------------|
| Current State R                                                          | eporting Version    | I                     |                                        | A                                | vailable Updates        | 5              |                                 |                                       |
| State Reporting Ver                                                      | sion 2022.07.15.SUR | VEY1F                 |                                        | ١                                | Version                 | Туре           | Last Update                     | Update/Insta                          |
| URL                                                                      | svn://focus-sis.c   | om/State_Reporting/ta | gs/Florida_Reports/202                 | 2.07.15.SURVEY1F 2               | 2022.07.15.SURVEY1F     | Stable Version | 11/11/2022 12:0                 | )6pm                                  |
| Last Update                                                              | 11/11/2022 12:0     | )6pm                  |                                        | F                                | Florida Reports (trunk) | Bleeding Edge  | 12/09/2022 2:34                 | pm Install                            |
|                                                                          |                     |                       |                                        | 2                                | 2022.10.14.SURVEY2      | Stable Version | 12/09/2022 2:34                 | pm Install                            |
|                                                                          |                     |                       |                                        |                                  |                         |                |                                 |                                       |
| pdate Log                                                                |                     |                       |                                        |                                  |                         |                |                                 |                                       |
| pdate Log                                                                | Filter: OFF         |                       |                                        |                                  |                         |                |                                 |                                       |
| pdate Log<br>Export<br>Action ≑                                          | Filter: OFF         | v                     | /ersion <del>↓</del>                   | User Å                           |                         | Star           | ted <del>↓</del>                | Ended <del>\{</del>                   |
| P <b>date Log</b><br>Export<br>Action <del>\$</del><br>Update State Repo | Filter: OFF         | V<br>2                | <b>/ersion ∳</b><br>022.07.15.SURVEY1F | User ∳<br>Ashley Weiss - 27342 ( | @focusschoolsoftw       | are.com) 12/1  | ted <b>∳</b><br>2/2022 10:42:43 | Ended <b>∳</b><br>12/12/2022 10:44:14 |

The Current State Reporting Version section of the screen displays the version the site is currently on, and when the version was last modified (not when the site was last updated).

| Current State Reporting Version |                                                                              |  |  |  |
|---------------------------------|------------------------------------------------------------------------------|--|--|--|
| State Reporting Version         | 2022.07.15.SURVEY1F                                                          |  |  |  |
| URL                             | svn://focus-sis.com/State_Reporting/tags/Florida_Reports/2022.07.15.SURVEY1F |  |  |  |
| Last Update                     | 11/11/2022 12:06pm                                                           |  |  |  |

The Available Updates section of the screen lists the versions/revisions that are available for install. The first one in the list is the current version that is installed on the site. If there is no update available for that version, the Update/Install column will be blank. The Update button is displayed if there is an update that can be installed. The rest of the list contains other stable versions and revisions that are available to install.

| Available Updates       |                |                    |                |  |  |  |
|-------------------------|----------------|--------------------|----------------|--|--|--|
| Version                 | Туре           | Last Update        | Update/Install |  |  |  |
| 2022.07.15.SURVEY1F     | Stable Version | 11/11/2022 12:06pm |                |  |  |  |
| Florida Reports (trunk) | Bleeding Edge  | 12/09/2022 2:34pm  | Install        |  |  |  |
| 2022.10.14.SURVEY2      | Stable Version | 12/09/2022 2:34pm  | Install        |  |  |  |

2. Click Update or Install next to the version to install.

| Available Updates       |                |                    |                |  |  |  |  |
|-------------------------|----------------|--------------------|----------------|--|--|--|--|
| Version                 | Туре           | Last Update        | Update/Install |  |  |  |  |
| 2022.07.15.SURVEY1F     | Stable Version | 11/11/2022 12:06pm |                |  |  |  |  |
| Florida Reports (trunk) | Bleeding Edge  | 12/09/2022 2:34pm  | Install        |  |  |  |  |
| 2022.10.14.SURVEY2      | Stable Version | 12/09/2022 2:34pm  | Install        |  |  |  |  |

**3.** In the confirmation message, click **Yes**.

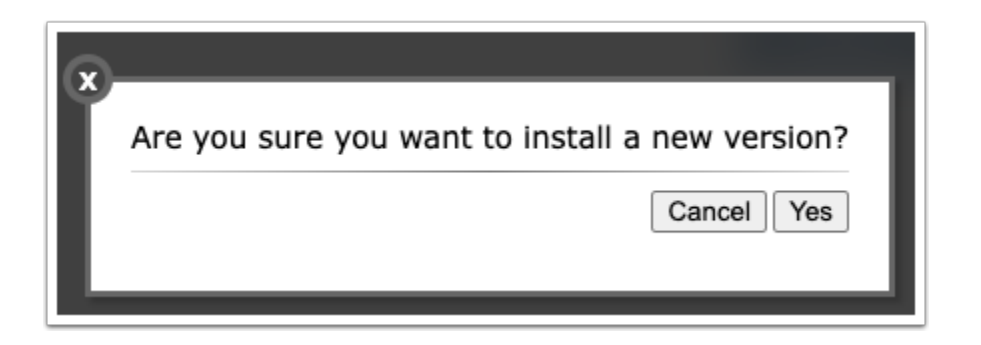

Depending on your state, an overview of the release notes may display. Click
 Continue.

Open the Console (right-click an element on the screen, click Inspect Element, then click Console) to view the process of the upgrade.

| Fo       | ocus Version                               | Florida Reports          | Development          | Focus Settings          | ;                      |                           |                     |                               |
|----------|--------------------------------------------|--------------------------|----------------------|-------------------------|------------------------|---------------------------|---------------------|-------------------------------|
|          |                                            |                          |                      |                         | • • •                  |                           |                     |                               |
| U        | Jpdate Log                                 |                          |                      |                         |                        |                           |                     |                               |
|          | Export 🛃 👼                                 | Filter: OFF              |                      |                         |                        |                           |                     |                               |
|          | Action 🛊                                   |                          | ,                    | Version                 | User 🛊                 |                           | Started 🛊           | Ended 🛊                       |
|          | Update State Rep                           | orting                   |                      | 2022.07.15.SURVEY1F     | Ashley Weiss - 27342 ( | @focusschoolsoftware.com) | 12/12/2022 10:42:43 | 12/12/2022 10:44:14           |
|          | Update Focus Ver                           | sion                     | :                    | 11.0.73                 | Ashley Weiss - 27342 ( | @focusschoolsoftware.com) | 12/12/2022 10:35:39 | 12/12/2022 10:39:33           |
|          |                                            |                          |                      | Print V                 |                        |                           | I Me                | essenger 🛞 Help 🖣             |
|          | lemente Console                            | Sources Network F        | Performance Memory   | Application Security    | Lighthouse Recorder I  | Performance insights I    | Ç5 MC               |                               |
|          |                                            |                          | unonnance memory     | Application occurry     |                        |                           | Default laurala =   |                               |
| 9   lot  | D V   O   Filter                           | lunion toblog ottoodaan  | . dav. bistanian1    |                         |                        |                           | Delault levels ¥    |                               |
| 2-12-12  | 2115:46:31.4492 Ana<br>2115:46:31.4497 Cre | ating index: fri:attend  | ance day 2017:schl d | t stdnt id@schl dt >=   | ctf dt                 |                           |                     | errors.js?m=167085941         |
| 2-12-12  | 2T15:46:31.4497 Ana                        | lyzing table: attendance | e day 2017           | cystant_ragsent_at >= 1 | leef_de                |                           |                     | errors.is?m=167085941         |
| 2-12-12  | 2T15:46:31.449Z Cre                        | ating index: f:i:attenda | ance_day2019:schl_d  | t,stdnt_id@schl_dt >=   | ctf_dt                 |                           |                     | errors.js?m=167085941         |
| 2-12-12  | 2T15:46:31.449Z Ana                        | lyzing table: attendance | e_day2019            |                         | _                      |                           |                     | errors.js?m=167085941         |
| 22-12-12 | 2T15:46:33.617Z Cre                        | ating index: f:i:attenda | ance_day2016:schl_d  | t,stdnt_id@schl_dt >=   | ctf_dt                 |                           |                     | errors.js?m=167085941         |
| 2-12-12  | 2T15:46:33.618Z Ana                        | lyzing table: attendance | e_day2016            |                         |                        |                           |                     | <u>errors.js?m=16708594</u> 1 |
| 2-12-12  | 2T15:46:34.703Z Cre                        | ating index: f:i:attenda | ance_day2018:schl_d  | t,stdnt_id@schl_dt >=   | ctf_dt                 |                           |                     | <u>errors.js?m=167085941</u>  |
| 2-12-12  | 2T15:46:34.703Z Ana                        | lyzing table: attendance | e_day2018            |                         |                        |                           |                     | <u>errors.js?m=167085941</u>  |
| 22-12-12 | 2T15:46:36.844Z Cre                        | ating index: f:i:atndnc  | _prd2017:schl_dt,st  | dnt_id,atndnc_cd@schl_  | it >= :ctf             |                           |                     | <u>errors.js?m=167085941</u>  |
|          |                                            |                          |                      |                         |                        |                           |                     |                               |

**4.** Follow the prompts for the install.

If the installation encounters any errors, an error message will display on the screen. You will also receive an email if there is an error, as well as if the installation is successful. When an error is encountered, the site is put back to the version it was on.

Example email:

| Focus/SIS Sto | udent Information System noreply@focusmail.focus-sis.org via mg.focus-sis.com                                                                                                    | 10:44 AM (2 minutes ago)                                                                                                    | ☆ | ¢ | 1 |
|---------------|----------------------------------------------------------------------------------------------------|----------------------------------------------------------------------------------------------------|---|---|---|
|               |                                                                                                    | Student Information System                                                                                                    |   |   |   |
|               | Release Notes                                                                                                    |                                                                                                    |   |   |   |
|               | <ul> <li>Process Assessments: Fixed a potential database error being caused by the lent temporary table. (#229916)</li> <li>Background Tables: Fixing issue that prevented WDIS D &amp; Z appendices from Ic</li> <li>Download DOE &amp; Error Reports: Added ability to download MCTEMP suffix files 'Teacher Course', and 'F71181 SESIR: Bullying and Harass by Basis Catg'. (#23)</li> <li>FES Enrollment/Scheduling Process: This process will allow districts to upload the under Florida Reports Setup, and using those files this process will create/update enrollments into school 3900 as well as scheduling them into course 2222222. (#22)</li> <li>Peer Export: Added a new school checkbox: Peer Only School, if checked this s state reporting is checked. Also adding logic to prevent DE courses from being the errors. (#229754,230211)</li> <li>Peer Only School: Fixing issue with migration that prevented it from running on state reporting: Fixed an issue wherein students were duplicated in survey 6 due with reason 'G'. (#230706)</li> <li>Survey 1 DOE Verification Reports: Fixing issue with edits 15 &amp; 38 where errors in the prevente of the students in the students reports in the students in the students and the students in the students are reported to the students and 'G'. (#230706)</li> </ul> | igth of the name of a certain<br>bading under 22-23. (#230299)<br>for 'Student Course Schedule',<br>30502)<br>he FES Student List EO & UA files<br>te demographic data and insert<br>#227162)<br>school will pull even if exclude from<br>ransmitted to Peer to prevent recject<br>some districts. (#230698)<br>to multiple instances of DOP records<br>blaying due to the syear that was<br>weren't displaying. (#229748) |   |   |   |

The Update Log is updated to include the action, version, user, the date and time the update started, and the date and time the update ended.

| U | pdate Log               |                     |                                                  |                     |                     |
|---|-------------------------|---------------------|--------------------------------------------------|---------------------|---------------------|
|   | Export 🗟 🚔 Filter: OFF  |                     |                                                  |                     |                     |
|   | Action 🛊                | Version 🛓           | User ≹                                           | Started 🛓           | Ended 🛊             |
|   | Install State Reporting | 2022.10.14.SURVEY2  | Ashley Weiss - 27342 (@focusschoolsoftware.com)  | 12/12/2022 10:46:00 | 12/12/2022 10:47:03 |
|   | Update State Reporting  | 2022.07.15.SURVEY1F | Ashley Weiss - 27342 ( @focusschoolsoftware.com) | 12/12/2022 10:42:43 | 12/12/2022 10:44:14 |

### Installing a Branch

From the Development tab, you can install a particular branch to your site.

#### 1. Click the **Development** tab.

| Focus Version  | Florida Reports | Development |
|----------------|-----------------|-------------|
| Branches       |                 |             |
| JIRA Issue Key | Search          |             |
|                |                 |             |
|                |                 |             |
|                |                 |             |

**2.** In the search box, enter the branch number as provided by Focus.

| Focus Version  | Florida Reports | Development |
|----------------|-----------------|-------------|
| Branches       |                 |             |
| JIRA Issue Key | Search          |             |
|                |                 |             |
|                |                 |             |
|                |                 |             |

- 3. Press Enter or click Search.
- **4.** Click **Add** to install the branch.

| Focus Versior                                           | n Flor  | ida Reports | Development | Focus | Setting |
|---------------------------------------------------------|---------|-------------|-------------|-------|---------|
| Branches                                                |         |             |             |       |         |
| 35342                                                   | Se      | earch       |             |       |         |
| Elementary Scheduler: New filters for ESE, 504, and ELL |         |             |             |       |         |
| ELL                                                     |         |             |             |       |         |
| FOCUS-35342                                             |         |             |             |       |         |
| FOCUS-35342<br>Branch                                   | Version | Last Update | Author      |       |         |

5. In the confirmation message, click **Yes**.

| x- |                                                       |
|----|-------------------------------------------------------|
| A  | re you sure you want to add FOCUS-35342 to this site? |
|    | Cancel Yes                                            |
|    |                                                       |
|    |                                                       |

Open the Console (right-click an element on the screen, click Inspect Element, then click Console) to view the process of the upgrade.

| Q                          | Print V                                                                                            | G Messenger           | 🖲 Help 🗐 Logout           |
|----------------------------|----------------------------------------------------------------------------------------------------|-----------------------|---------------------------|
| Elements Console           | Sources Network Performance Memory Application Security Lighthouse Recorder 🛦 Performance insights | x                     | 📮 1 🔯 🗄 🗙                 |
| 🕨 🛇 top 🔻 🞯   Filter       | Defa                                                                                               | ult levels 🔻 🛛 1 Issu | ie: 🖻 1 🕴 1 hidden 🎄      |
| 2022-12-12T16:29:44.548Z U | classes/DatabaseObject/objects/Scheduling/ElementarySchedulerAssignment.class.php                  | errors.               | <u>js?m=1670859419:59</u> |
| 2022-12-12T16:29:44.548Z G | classes/DatabaseObject/objects                                                                     | errors.               | js?m=1670859419:59        |
| 2022-12-12T16:29:44.548Z G | classes/Database0bject                                                                             | errors.               | <u>js?m=1670859419:59</u> |
| 2022-12-12T16:29:44.548Z G | classes                                                                                            | errors.               | <u>js?m=1670859419:59</u> |
| 2022-12-12T16:29:44.548Z U | focus-automation/sis/modules/Scheduling/ElementaryScheduler/page-classes/ElementaryScheduler.js    | errors.               | <u>js?m=1670859419:59</u> |
| 2022-12-12T16:29:44.548Z U | focus-automation/sis/modules/Students/AddStudent/tests/FOCUS-35295.js                              | errors.               | js?m=1670859419:59        |
| 2022-12-12T16:29:44.548Z U | $\verb+focus-automation/sis/modules/Students/AddStudent/page-classes/AddStudent.js$                | errors.               | <u>js?m=1670859419:59</u> |
| 2022-12-12T16:29:44.548Z U | focus-automation/sis/modules/Students/StudentInfo/tests/FOCUS-27770.js                             | errors.               | <u>js?m=1670859419:59</u> |
| 2022-12-12T16:29:44.548Z U | $\verb"focus-automation/sis/modules/Students/StudentInfo/page-classes/StudentInfo.js"$             | errors.               | <u>js?m=1670859419:59</u> |
| 2022-12-12T16:29:44.548Z G | focus-automation                                                                                   | errors.               | <u>js?m=1670859419:59</u> |
| 2022-12-12T16:29:45.267Z G |                                                                                                    | errors.               | <u>js?m=1670859419:59</u> |

If the installation encounters any errors, an error message will display on the screen. You will also receive an email if there is an error, as well as if the installation is successful. When an error is encountered, the site is put back to the version it was on.

| Add Bran                 | h Completed (External) > Inbox ×                                                     |                          |                           |   | ð | Ľ |
|--------------------------|--------------------------------------------------------------------------------------|--------------------------|---------------------------|---|---|---|
| Focus/SIS Stu<br>to me 👻 | ent Information System noreply@focusmail.focus-sis.org <u>via</u> m                  | g.focus-sis.com          | I1:31 AM (1 minute ago)   | ☆ | ۴ | : |
|                          |                                                                                      | St                       | tudent Information System |   |   |   |
|                          | Add branch completed<br>A branch was added on https://sandbox.focusschoolsoftware.co | m/                       |                           |   |   |   |
|                          | JIRA: FOCUS-35342 - Elementary Scheduler: New filter Start Time: 12/12/2022 11:29am  | rs for ESE, 504, and ELL |                           |   |   |   |
|                          | End Time: 12/12/2022 11:31am                                                         |                          |                           |   |   |   |
|                          | Focus School Software                                                                | /are © 2004-2022         |                           |   |   |   |

The Update Log is updated to include the action, user, the date and time the update started, and the date and time the update ended.

| Update Log               |                    |                                                        |                     |                     |
|--------------------------|--------------------|--------------------------------------------------------|---------------------|---------------------|
| Export 🗟 😸 Filter: OFF   | Version 🛓          | User 🛓                                                 | Started 🛊           | Ended               |
| Add Branch (FOCUS-35342) |                    | Ashley Weiss - 27342 (ashlevw@focusschoolsoftware.com) | 12/12/2022 11:29:22 | 12/12/2022 11:31:03 |
| Install State Reporting  | 2022.10.14.SURVEY2 | Ashley Weiss - 27342 (ashleyw@focusschoolsoftware.com) | 12/12/2022 10:46:00 | 12/12/2022 10:47:03 |

## Removing a Branch

From the Development tab, you can remove a particular branch from your site.

### 1. Click the **Development** tab.

| FIORIDA REPORTS | Development |
|-----------------|-------------|
|                 |             |
| Search          |             |
|                 |             |
|                 |             |
|                 | Search      |

- **2.** In the center of the screen, all the branches installed on the environment are listed.
- **3.** Click **Remove** next to the branch.

| Focus Version | Florida Reports | Development | Focus Settings               |                                                                |              |                                                                                            |  |
|---------------|-----------------|-------------|------------------------------|----------------------------------------------------------------|--------------|--------------------------------------------------------------------------------------------|--|
| Branches      | Search          |             | FOCUS-35342 ME<br>Sct<br>for | ERGED) Elementary<br>heduler: New filters<br>ESE, 504, and ELL | Check Remove | Utilities<br>Revert Site<br>Composer Install<br>Run Migrations<br>View Local Modifications |  |

**4.** In the confirmation message, click **Yes**.

| ľ | Are you sure you want to remove FOCUS-35342 from this site? |
|---|-------------------------------------------------------------|
|   |                                                             |
|   | Cancel Yes                                                  |
|   |                                                             |
|   |                                                             |

If the installation encounters any errors, an error message will display on the screen. You will also receive an email if there is an error, as well as if the installation is successful. When an error is encountered, the site is put back to the version it was on.

Example email:

| Remove          | Branch Completed (External) > Inbox ×                                                                               |                            |   | 8 | Ľ |  |
|-----------------|----------------------------------------------------------------------------------------------------|----------------------------|---|---|---|--|
| Focus/SIS State | udent Information System noreply@focusmail.focus-sis.org via mg.focus-sis.com                                       | 8:39 AM (0 minutes ago)    | ☆ | ٢ | ł |  |
|                 | F@CUS sis                                                                                                    | Student Information System |   |   |   |  |
|                 | Remove branch completed A branch was removed on https://sandbox.focusschoolsoftware.com/                            |                            |   |   |   |  |
|                 | JIRA:FOCUS-34348 - PK tab not showing in Elementary SchedulerStart Time:08/11/2022 8:38amEnd Time:08/11/2022 8:39am |                            |   |   |   |  |
|                 | Focus School Software © 2004-2022                                                                                   |                            |   |   |   |  |

The Update Log is updated to include the action, user, the date and time the update started, and the date and time the update ended.

| Update Log                  |         |                        |                           |                     |                     |  |  |
|-----------------------------|---------|------------------------|---------------------------|---------------------|---------------------|--|--|
| Export 🔄 🚔 Filter: OFF      |         |                        |                           |                     |                     |  |  |
| Action 🚽                    | version | User 🚽                 |                           | Started 🗸           | Ended 🗑             |  |  |
| Remove Branch (FOCUS-35342) |         | Ashley Weiss - 27342 ( | @focusschoolsoftware.com) | 12/12/2022 11:32:14 | 12/12/2022 11:35:00 |  |  |
| Add Branch (FOCUS-35342)    |         | Ashley Weiss - 27342 ( | @focusschoolsoftware.com) | 12/12/2022 11:29:22 | 12/12/2022 11:31:03 |  |  |